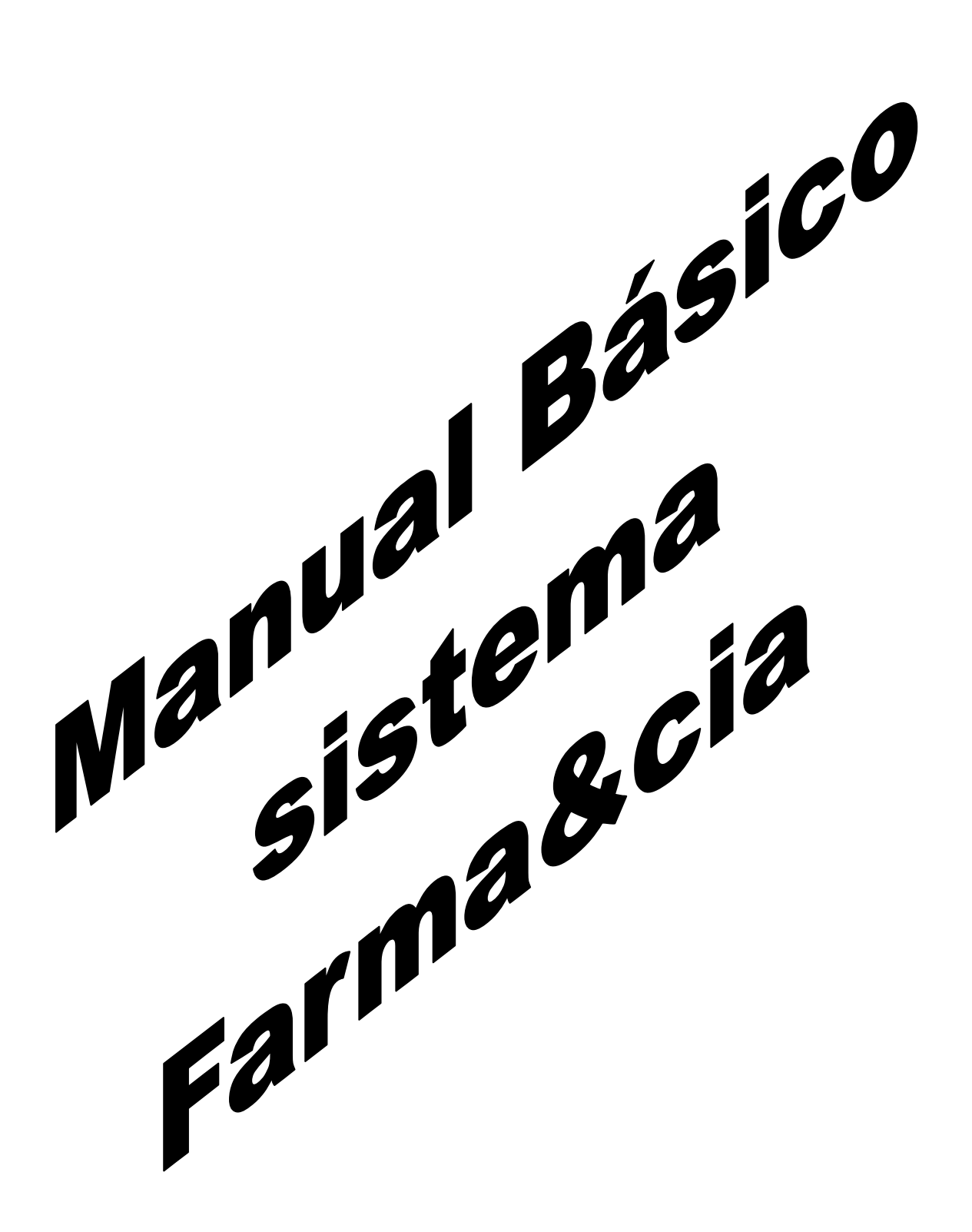

# Índice

|                                                            | Pagina |
|------------------------------------------------------------|--------|
| – venda de produtos                                        | 03     |
| – Desconto em Produtos (Venda)                             | 03     |
| – Venda com Entrega                                        | 04     |
| – Venda Fiado (Promissória)                                | 05     |
| – Transferência de produtos para uma filial                | 05     |
| – Ajuste de preço de produto                               | 05     |
| – Cadastro de Novo Produto                                 | 06     |
| – Troca de produtos (Devolução do cliente)                 | 06     |
| - Recebimento de contas de clientes (Fiado ou Promissório) | 07     |
| – Fechamento de caixa                                      | 07     |
| - Lançamento de Despesas ou Receitas Avulsas no caixa do   | dia08  |
| – Relatórios de Produtos (Diversos)                        | 08     |
| – Cadastrar Vendedores                                     | 08     |
| – Cadastro de FORNECEDORES                                 | 09     |
| – Funções dos níveis de usuário                            | 09     |
| - Entendendo e configurando o parâmetro do sistema         | 10     |
| – Dicas de utilização do programa                          | 12     |
| – Configurando para trabalhar em rede                      | 13     |

# Manual Básico de utilização do Sistema Farma&cia

#### Venda de Produtos

Acessar o modulo de vendas

Digitar o numero do vendedor

Digitar o código ou nome do produto a lançar em vendas e ENTER Precionar a tecla F7 escolher a forma de pagamento e dar ENTER

Até concluir a venda

| D                     | ESCRIÇÃO DOS ITEN                          | NS VENDIDOS                                                                                 | TIRAS          |
|-----------------------|--------------------------------------------|---------------------------------------------------------------------------------------------|----------------|
| <b>ódigo</b><br>14307 | Descrição<br>SAB 1-2-3 BABY GLICERINADO 75 | %         Qde         Unit         Total           0         1.00         1.39         1.39 | Preço Unitário |
| 09068                 | HAEMO-GLUKOTEST 20-800 R 25 1              | 0 1,00 42,02 42,02                                                                          | 42,02          |
|                       |                                            | TIPO DE PAGAMENTO                                                                           | Intidade       |
|                       |                                            | 01 - Dinheiro                                                                               | 1.000          |
|                       |                                            | 02 - Cartão<br>03 - Convênio                                                                |                |
|                       |                                            | 04 - Cheque Pré                                                                             | or             |
|                       |                                            | 06 - Cheque A vista                                                                         | 42,02          |
|                       |                                            | 07 - Crediário                                                                              | al das Compras |
|                       |                                            |                                                                                             | R\$ 43,41      |
| Der                   |                                            | Dádigo                                                                                      |                |
| Bar                   | rra / Descrição / C                        | Código                                                                                      |                |

### Desconto em produtos.:

Acessar o modulo de vendas

Digitar o numero do vendedor

Digitar o código ou nome do produto a lançar em vendas e ENTER Teclar F4 digitar o valor do desconto em % (Porcentagem) e dar ENTER

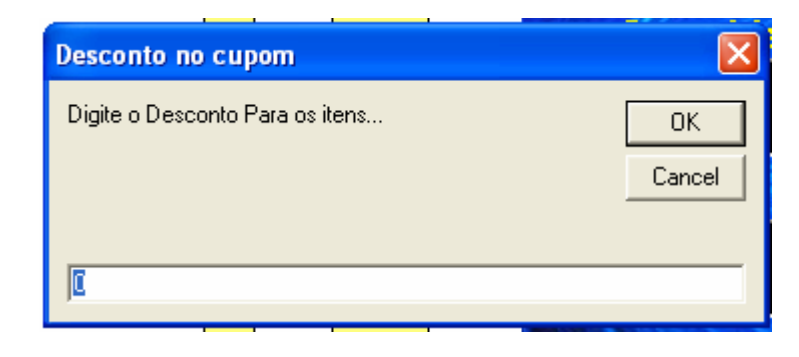

### Venda com Entrega

Acessar o modulo de vendas

Digitar o numero do vendedor

Digitar o código ou nome do produto a lançar em vendas e ENTER

Precionar a tecla F8 e digitar o nome ou telefone do cliente

Se já existir será localizado, caso contrario iniciará o processo de cadastro de cliente automaticamente, bastando seguir as orientações na tela

Após a localização ou cadastro ve deve precionar enter sobre o cliente para ligar a entrega, escolher a forma de pagamento e dar ENTER

Até concluir a venda

| Localizar Cliente                                |              |
|--------------------------------------------------|--------------|
| Nome/Código/Telefone/CPF do Cliente a localizar: | OK<br>Cancel |
| ANDREIA FONTES                                   |              |

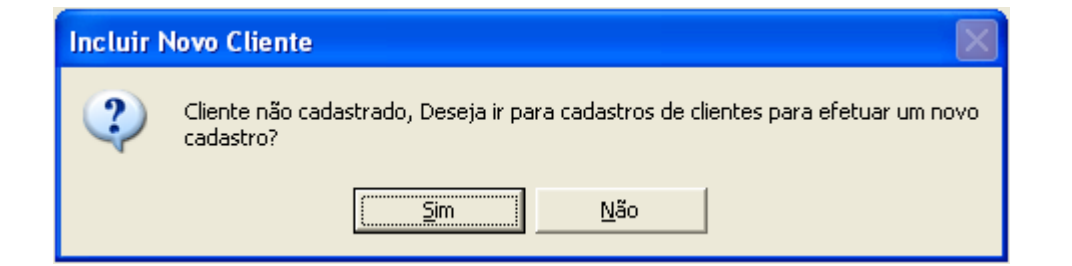

| ódigo Nome               | Convênio                          | Telefone Dívida   | Controle                                     |
|--------------------------|-----------------------------------|-------------------|----------------------------------------------|
| 00001  GIOVANE           |                                   | 87479208 0,00     | <b>C</b>   ¢/                                |
| Código do Cliente: 0000  | os Ladastrais do Lliente =-<br>12 | Situação: ATIVO 🔻 | Incluir F2                                   |
| Nome Completo: ANDRE     | A FONTES                          |                   |                                              |
| Rua/Avenida/Lograd:      |                                   |                   |                                              |
| Nome do Pai              |                                   |                   | Alterar F4 Salvar                            |
| Nome da Mãe              |                                   |                   |                                              |
| RG.:                     | C                                 | .P.F.:            | -   🔍   🖤                                    |
| Bairro: CENTRO           | C                                 | EP:               | <u>Cancelar</u><br>ESC <u>Localiza</u><br>F6 |
| Cidade: VITORINO FREIRE  |                                   | UF.: MA           |                                              |
| Telefone.:               | Nasci                             | mento: / /        |                                              |
| Time de Futbol:          | Ema                               | il.:              | Código Conv.                                 |
| Obs.:                    |                                   |                   |                                              |
| -Dados do Convênio.      |                                   |                   | 🕵   🦊                                        |
| Empresa Conveniada.: 001 | ENTE ESPECIAL                     | Matrícula.:       | Convênio Convênio                            |
| Função                   | Sa Sa                             | lário :           |                                              |
| , any ac.                | 54                                |                   |                                              |

### Venda Fiado (Promissória)

Acessar o modulo de vendas

Digitar o numero do vendedor

Digitar o código ou nome do produto a lançar em vendas e ENTER

Precionar a tecla F7 levar o cursor ate Promissória e dar ENTER

Digitar o nome ou telefone do cliente

Se já existir será localizado, caso contrario iniciará o processo de cadastro de cliente

automaticamente, bastando seguir as orientações na tela

Após a localização ou cadastro ve deve precionar enter sobre o cliente para ligar a Venda dar ENTER Até concluir a venda.

| TIPO DE PAGAMENTO   |
|---------------------|
|                     |
| 01 - Dinheiro       |
| 02 - Cartão         |
| 03 - Convênio       |
| 04 - Cheque Pré     |
| 05 - Promissória    |
| 06 - Cheque A vista |
| 07 - Crediário      |

# Transferência de produtos para uma filial

Acessar o modulo de vendas

Digitar o numero do vendedor

Digitar o código ou nome do produto a lançar em vendas e ENTER Precionar a tecla F12 levar o cursor ate a Filial desejada e dar ENTER Até concluir a transferência.

#### Ajuste de preço de produto

Acessar o modulo de vendas Digitar o numero do vendedor Precionar CTRL+C para abrir o cadastro de produtos Precionar F6 para localizar o produto desejado + Enter Precionar F7, digitar o novo preço e dar ENTER Agora ESC para sair do cadastro de produtos.

| Cadastros de               | produtos |         |                                    |         |     |         |         |  |
|----------------------------|----------|---------|------------------------------------|---------|-----|---------|---------|--|
| Função Sair                |          |         |                                    |         |     |         |         |  |
| 🕂 👸 🏣 🛤 🚺 🗸 🖨 🗑 🔞 🔟 🦳 Sair |          |         |                                    |         |     |         |         |  |
| Laboratório                | Grupo    | Código  | Descrição                          | Est.Min | QDE | P.Promo | P.Venda |  |
| 198                        | 01       | 000001  | A SAUDE DA MULHER 150ML            | 0       | 0   | 0,00    | 9,30    |  |
| 198                        | 01       | 000002  | A SAUDE DA MULHER CX/20            | 0       | 0   | 0,00    | 9,04    |  |
| 642                        | 01       | 00000   |                                    |         | 0   | 0,00    | 53,00   |  |
| 642                        | 01       | 00000 4 | lteração de Preço de Produto       |         | 0   | 0,00    | 1,46    |  |
| 219                        | 01       | 00000   |                                    | - i     | 0   | 0,00    | 0,50    |  |
| 238                        | 37       | 00000   | Jigite o novo valor de venda.      | OK.     | 0   | 0,00    | 28,37   |  |
| 642                        | 01       | 00000   |                                    |         | 0   | 0,00    | 2,65    |  |
| 064                        | 01       | 00000   |                                    | Cancel  | 0   | 0,00    | 29,55   |  |
| 219                        | 06       | 00000   |                                    |         | 0   | 0,00    | 2,89    |  |
| 219                        | 06       | 00001   |                                    |         | 0   | 0,00    | 2,89    |  |
| 644                        | 01       | 00001   | 23.55                              |         | 0   | 0,00    | 22,20   |  |
| 644                        | 01       | 00001   |                                    |         | 0   | 0,00    | 8,64    |  |
| 644                        | 01       | 000013  | ABLUK 50MG CX730                   | U       | 0   | 0,00    | 13,59   |  |
| 644                        | 01       | 000014  | ABLOK PLUS 100/25MG CX/30          | 0       | 0   | 0,00    | 29,26   |  |
| 644                        | 01       | 000015  | ABLOK PLUS 50/12.5MG CX/30         | 0       | 0   | 0,00    | 18,14   |  |
| 268                        | 01       | 000016  | ABRILAR XAROPE 100ML               | 0       | 0   | 0,00    | 23,69   |  |
| 219                        | 04       | 000017  | ABS ACTIVA GEL C/ ABAS C/8         | 0       | 0   | 0,00    | 1,59    |  |
| 219                        | 03       | 000018  | ABS ACTIVA GEL C/ABAS              | 0       | 0   | 0,00    | 1,59    |  |
| 219                        | 03       | 000019  | ABS ACTIVA GEL SEM ABAS            | 0       | 0   | 0,00    | 1,45    |  |
| 219                        | 03       | 000020  | ABS ALLIANCE C/ABAS 8UN            | 0       | 0   | 0,00    | 1,39    |  |
| 219                        | 03       | 000021  | ABS ALLIANCE CLASSICO 8UN          | 0       | 0   | 0,00    | 0,75    |  |
| 219                        | 03       | 000022  | ABS ALLIANCE S/ABAS 8UN            | 0       | 0   | 0,00    | 1,15    |  |
| 349                        | 03       | 000023  | ABS ALWAYS BASICO C/ABAS           | 0       | 0   | 0,00    | 1,59    |  |
| 349                        | 03       | 000024  | ABS ALWAYS BASICO C/ABAS L8P7      | 0       | 0   | 0,00    | 1,89    |  |
| 349                        | 03       | 000025  | ABS ALWAYS BASICO S/ABAS           | 0       | 0   | 0,00    | 1,39    |  |
| 349                        | 03       | 000026  | ABS ALWAYS BASICO SUAVE C/ABAS 8UN | 0       | 0   | 0,00    | 1,59    |  |
| 349                        | 03       | 000027  | ABS ALWAYS BASICO SUAVE S/ABAS 8UN | 0       | 0   | 0.00    | 1.39    |  |

#### Cadastro de Novo Produto

Acessar o modulo de vendas Digitar o numero do vendedor Precionar CTRL+C para abrir o cadastro de produtos Precionar a tecla F2 para iniciar um novo cadastro Seguir os passos da tela e clicar em Salvar para guardar o cadastro ESC para voltar ao modulo de vendas

| =-==-=-=-=-=-=========================        | -=-=-= |
|-----------------------------------------------|--------|
| Inclusão de novo produto no cadastro          |        |
|                                               |        |
| Lab/Seção: 006 FAMARA Grupo: 01 MEDICAMENTOS  |        |
| Código:                                       |        |
| Codigo de Barras: 78956465656                 |        |
| Descrição do Produto.: VIAGRA 100MG C/ 4 CPDS |        |
| Preço de Custo: 50                            |        |
| Margem de Marcação.: 41,39                    | $\sim$ |
| Preço de Venda: 70,70                         |        |
| Estoque Mínimo: 5                             | Ť      |
|                                               | $\sim$ |
| Controle                                      |        |
| 🛱 Salvar 🛛 🔀 Cancelar                         |        |
|                                               |        |
|                                               |        |

#### Troca de produtos (Devolução do cliente)

Acessar o modulo de vendas

Digitar o numero do vendedor

Precionar CTRL + T

Digitar o número do cupom ao qual se esta devolvendo um ou mais item

O cupom será re-aberto com uma coluna adicional indicando ENTRA

Delatar da tela os itens que não fazem parte da devolução

Digitar o código ou nome do produto que se vai levar na troca

Observe o valor do cupom que mostrará o valor correspondente a diferença de preço entre os itens em questão, os novos produtos estão descrito como SAI Finalize com F7 e siga os passos da tela.

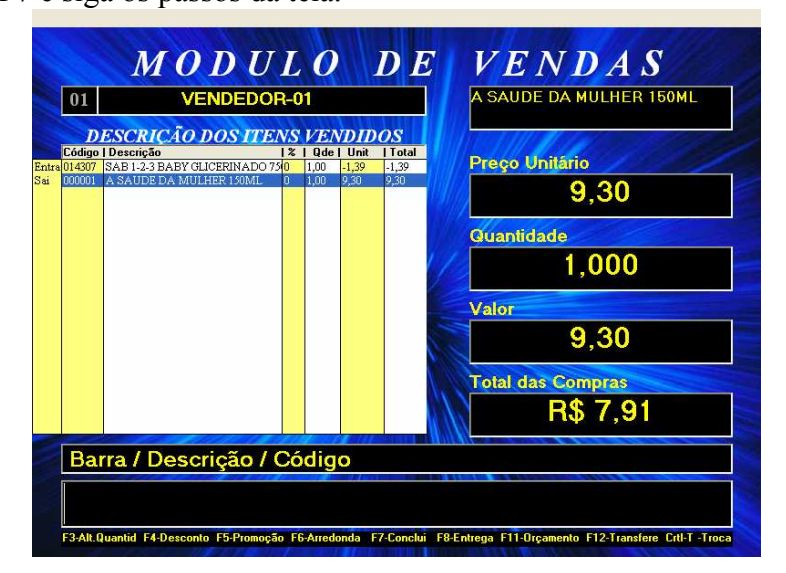

# Recebimento de contas de clientes (Fiado ou Promissório)

Na tela principal do programa acesse:

Cadastro => Clientes ou tecle F8 para acessar o cadastro de clientes Tecle F6 digite o nome ou telefone do cliente em questão para localizar Tecle entre sobre o cliente para listar sua movimentação financeira Marque com F3 as contas que serão baixadas e clique em RECEBER Para efetuar o recebimento da conta, de enter até finalizar o processo

| Cadastros de Clie | Movimento Financeiro 🔀                                                                                                    |                                 |  |  |
|-------------------|----------------------------------------------------------------------------------------------------|---------------------------------|--|--|
| Função            | Função                                                                                                    |                                 |  |  |
| Cádica Nom        | - Dadaa da Clianta                                                                                                    | Controle                        |  |  |
|                   | 00001 GIOVANE<br>Tel.: 8747-9208 CONVÊNIO.: CLIENTE ESPECIAL                                                                                                    | Incluir F2                      |  |  |
|                   | DT Compra Tipo Doc Vencimento Valor Situação                                                                                                    |                                 |  |  |
|                   | 08/12/2007 Venda A Prazi GIOVANE 07/01/2008 23,26 EM ABERTO                                                                                                    |                                 |  |  |
|                   | 08/12/2007 Venda A Prazi GIOVANE 07/01/2008 10,69 EM ABERTO                                                                                                    |                                 |  |  |
|                   | x  08/12/2007   Venda A Praz( GIUVANE   0//01/2008   1,39   EM ABERTO                                                                                                    | <u>Alterar F4</u> <u>Salvar</u> |  |  |
|                   | Vencido:         0,00         Pagando:         R\$ 1,39           A Vencer:         35,34         Juros:         0,00           Juros:         0,00         Desconto:         0,00           Total:         35,34         Total:         1,39 |                                 |  |  |
|                   |                                                                                                    | Ordem de <u>R</u> eceber        |  |  |
|                   | Financeiro                                                                                                    |                                 |  |  |
|                   | Total a Vencer: R\$ 35,34<br>Total Vencido: R\$ 0,00<br>Juros do Período: R\$ 0,00<br>Total a Pagar em 08/12/2007: R\$ 0,00                                                                                                    | Convênio                        |  |  |
|                   | Controle <u>R</u> eceber         Imprimir <u>M</u> ov.         Imprimir <u>C</u> arner <u>S</u> air                                                                                                    | Rela <u>t</u> órios             |  |  |

### Fechamento de caixa

Na tela principal do programa acesse:

Movimentação diária => Abrir/Fechar caixa

Selecione o caixa em questão

Tecle em Fechamento de caixa

Imprimir se quiser o relatório impresso e depois em fechar o caixa Para iniciar outro operador clique no nome correspondente e clique em Colocar caixa em

#### uso.

| Jp | eradores          | de Caixa |        |          |             |  |                                      |
|----|-------------------|----------|--------|----------|-------------|--|--------------------------------------|
|    | Operador de Caixa |          |        |          |             |  | <u>I</u> nclusão de novo<br>operador |
|    | Caixa             | Operador | Status | Situação | Aberto Por: |  | <u>C</u> olocar Caixa Em             |
|    | 01                | 1        | ABERTO | EM USO   | 1           |  | Uso                                  |
|    |                   |          |        |          |             |  | <u>F</u> echamento de<br>caixa       |
|    |                   |          |        |          |             |  | <u>E</u> xcluir Operador             |
|    |                   |          |        |          |             |  | <u>E</u> ditar                       |
|    |                   |          |        |          |             |  |                                      |
|    |                   |          |        |          |             |  | <u>S</u> air                         |

## Lançamento de Despesas ou Receitas Avulsas no caixa do dia

Na tela principal do programa acesse: Movimentação Diária => Movimento de caixa Clique em INCLUIR UM LANÇAMENTO e siga os passos da tela

#### Relatórios de Produtos (Diversos)

Na tela principal do programa acesse: Movimentação Diária => Movimento de Produtos Relatório de Vendas Siga os passos da tela

| Data Inicial Data Final 08/12/2007 a 08/12/2007 |                                   |       |  |  |  |
|-------------------------------------------------|-----------------------------------|-------|--|--|--|
| C En                                            | 🔿 Entrada 🔿 Transferência 💿 Saída |       |  |  |  |
| Labor                                           | 000                               | TODOS |  |  |  |
| Grupo                                           | 00                                | TODOS |  |  |  |
| Tipo                                            | 0                                 | TODOS |  |  |  |
| Produto                                         | 000000                            | TODOS |  |  |  |
| Caixa                                           | 0                                 | TODOS |  |  |  |
| Vended                                          | 00                                | TODOS |  |  |  |
| Cliente                                         | 00000                             | TODOS |  |  |  |
| <u>O</u> K <u>C</u> ancelar                     |                                   |       |  |  |  |

### Cadastrar Vendedores

Na tela principal do programa acesse:

Cadastros => Cadastros de Vendedores ou Tecle F11 para acessar o cadastro Clique em INCLUIR e siga os passos da tela

Clique em SALVAR para guardar o cadastro e ESC para sair Cadastros de Vendedores

|        |             |          | Controle                       |
|--------|-------------|----------|--------------------------------|
| Código | Nome        | Função   |                                |
| 01     | VENDEDOR-01 | VENDEDOR |                                |
| 02     | VENDEDOR-02 | VENDEDOR |                                |
|        |             |          |                                |
|        |             |          | <u>Incluir</u> <u>Excluir</u>  |
|        |             |          |                                |
|        |             |          |                                |
|        |             |          |                                |
|        |             |          | <u>A</u> lterar <u>S</u> alvar |
|        |             |          |                                |
|        |             |          | STOP<br>Cancelar               |
|        |             |          | Calcular<br>Comissão           |
|        |             |          |                                |
|        |             |          |                                |
|        |             |          |                                |
|        |             |          |                                |
|        |             |          | -                              |
|        |             |          | Chir                           |
|        |             |          | <u></u> aii                    |
|        |             |          |                                |

# Cadastro de FORNECEDORES

Na tela principal do programa acesse: Cadastros = > Cadastros de fornecedores para acessar o cadastro Clique em INCLUIR e siga os passos da tela Clique em SALVAR para guardar o cadastro e ESC para sair

| Cadastros de Fo | ornecedores        |          |                                |
|-----------------|--------------------|----------|--------------------------------|
|                 |                    |          |                                |
| Código          | Razão Social       | Telefone | Controle                       |
| 0001            | COMPROFAR          | 3281444  |                                |
| 0004            | DIMARCO            | 0        |                                |
| 0003            | INTERMED           | 5996968  | Inchuiz Eucluiz                |
| 0002            | ITA REPRESENTACOES | 5629400  |                                |
| 0006            | PANARELO           | 5015252  |                                |
| 0005            | PREDIMAR           | 0        |                                |
| 0007            | PROFARMA           | 4501828  |                                |
| 0008            | SANTA CRUZ         | 70874000 | <u>A</u> lterar <u>S</u> alvar |
|                 |                    |          | Cancelar Localizar             |
|                 |                    |          | <b>S</b> air                   |

# Níveis de senha dos usuários:

**Nível de usuário:** Cada usuário que opera o sistema deve ter um nome de usuário e uma senha para entrar Ao cadastrar esse usuário você deve definir o nível de acesso que ele vai ter no sistema. Os níveis utilizados são: 1 que é para o dono da loja; 2 que é para o gerente da loja; 3 que é para os caixas da loja; 4 que é para o balconista da loja.

Nível 1: Esse usuário tem permissão para fazer todas as operações no sistema.

Nível 2: Esse nível não permite:

22 Esse nivel não permite:
Excluir Produtos.
Baixar o estoque sem vendas.
Acessar o parâmetro do programa para alterar as definições
Acessar o cadastro de Senhas para incluir novos usuários.
Acessar o cadastro de grupos onde também tem definição de descontos.
Cancelar Vendas do movimento de caixa
Dar descontos acima do máximo permitido em Parâmetros.

Nível 3: Esse usuário tem permissão para colocar em uso o seu próprio caixa, mas não tem Permissão para fechar o próprio caixa que deverá ser feito pelo gerente ou dono. Permite dar descontos nas vendas até o máximo permitido em parâmetro sem a necessidade de senhas adicionais, isso é definido no parâmetro e se quiser pede senha para todos os descontos

Nível 4: Acessa o modulo de vendas no balcão e faz vendas, com ou sem descontos definidos no parâmetro do sistema.

# Acessando e entendendo a tela de parâmetros do sistema:

O parâmetro é a configuração principal do programa farma&cia, nele você determinará os acessos dos usuários, para acessar o parâmetro:

Na tela Principal, clique em Cadastros > Parâmetros.

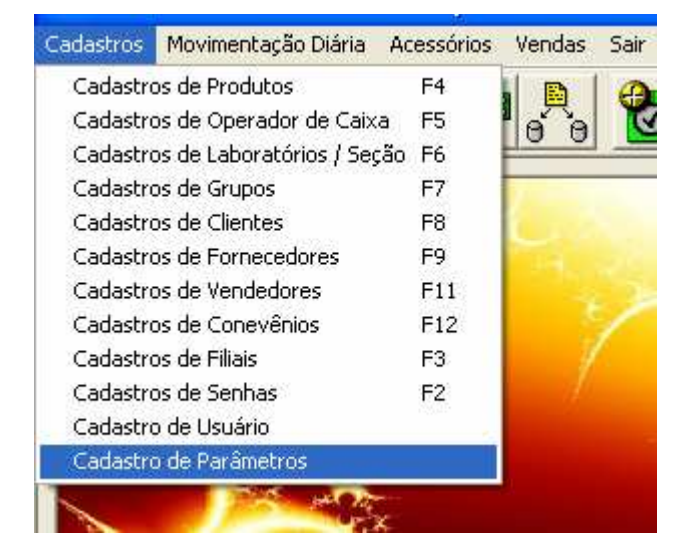

# Em seguida se abre a tela de parâmetros.: Figura abaixo

| Configuração Geral                                                                                                    | Configuração do Teminal    | Incluir/Excluir Fotos                   |
|----------------------------------------------------------------------------------------------------|----------------------------|-----------------------------------------|
| Meses de Movimento 9                                                                                                    | ier Mantido em Caixa/Lança | mentos.: 🕅                              |
| Desconto máximo permitido para vendas<br>Desconto Máximo Permitido Para Gerentes<br>Ultilizar Sistema de Pré Vendas<br>Ultilizar Preço Promoção em vendas Forma Automatica |                            |                                         |
|                                                                                                    |                            |                                         |
|                                                                                                    |                            | NÃO 👱                                   |
|                                                                                                    |                            | atica: NÃO 💌                            |
| Aplicar Desconto Cupo                                                                                                    | om Venda                   |                                         |
| Nivel de Senha para Alterar Preço de Vendas/Promoçao:<br>Efetuar Transferância de Mercadorias                                                                              |                            | moçao:  4 <u> </u>                      |
| Efetuar Vendas por Convênios                                                                                                    |                            | 3                                       |
| Efetuar Vendas por Promissória<br>Efetuar Troca de Mercadorias                                                                                                    |                            |                                         |
|                                                                                                    |                            |                                         |
| Efetuar Venda Cheque                                                                                                    | ou Promissoria P/+ de 30 D | lias: 2                                 |
| Efetuar Recebimento de Conta de Clientes:<br>Arredondamento de Vendas                                                                                                    |                            | ••••••••••••••••••••••••••••••••••••••• |
|                                                                                                    |                            | MANUAL 💌                                |
| Aceitar Estoque Negativo nas Vendas Efetuadas                                                                                                    |                            | i  SIM 💌                                |
| Tava Juros(dia) a Incidir Sobre Recebimentos Atrasados                                                                                                    |                            | sados : Os                              |
| Configure o Tipo de Et                                                                                                    | iqueta Usada no Sistema    |                                         |
| Configure o Cód.Barras                                                                                                    | s Balança (1=Peso, 2=Preço | )i 2 💌                                  |
| <u>G</u> ravar                                                                                                    |                            | <u>S</u> air                            |

Temos então as abas: Configuração Geral; Configuração do Terminal, e Fotos

<u>Configuração Geral</u>.: Essa configuração fica disponível para todos os micros da rede, independente de qual terminal se esteja utilizando.Mas O que significa cada linha de configuração?

**Meses de Movimento a Ser Mantido no Caixa/Lançamento**: é a quantidade de tempo que as vendas concluídas ficaram guardada no sistema para consultas futuras, pode se usar de 2 a 3 meses pois dificilmente se faz uma consulta com tempo superior a esse período.

**Desconto máximo permitido para vendas**: é o desconto em porcentagem que poderá se dado pelos balconista sem a interferência de senhas para liberação. Se colocarmos por exemplo 10, sempre que ele der descontos de até 10% esse desconto vai ser liberado sem interferência.

**Desconto máximo permitido para gerentes.:** é o desconto máximo que será aplicado mesmo com senhas de gerente que é nível 2 no sistema. Exemplo, se esse campo estiver com 15 e o anterior estiver com 10, todo desconto até 10% vai direto, já se for de 11 à 15% vai pedir senha do gerente para liberar, e de 15% em diante, não é aplicada.

**Utilizar sistema de pré-vendas.:** caso seja mudado para SIM o sistema passa a trabalhar em modo de pré-vendas. Esse tipo de modalidade é usado quando se tem um caixa e um balcão pelo menos, daí as vendas do balcão são apenas uma preparação da venda que será capturada pelo caixa já prontinha, bastando o caixa simplesmente confirmar a venda e receber do cliente o valor correspondente. É muito útil pois os balconistas já deixam a vendas prontas evitando as filas no caixas, pois os clientes só passam para pagar.

**Utilizar preço de promoção em vendas de forma automática**: os produtos são cadastrado com preço de vendas e tem também a opção de cadastrar um preço de promoção, daí essa opção é se esse preço de promoção vai aparecer direto na hora da venda ou se vai precisar chama-lo. *Caso coloque para não, basta teclar F5 na venda que os preços mudam para o de promoção*.

Aplicar desconto cupom venda...: Total/Item: Se colocar para total, ao se aplicar desconto na venda ele se aplicará a todos os itens, sempre respeitando a configuração do grupo que especificará o máximo de desconto e se é permitido ou não. Caso esteja em ITEM o desconto se aplica somente ao item em questão.

**Nível de senha para alterar preço de venda/promoção.:** caso esteja em nível 2 significa que usuário que tenha a senha de 1 a 2 podem fazer alterações de preço, não deixando o nível 3 eo 4 fazer isso essa alteração.

**Efetuar transferência de mercadorias:** é o mesmo controle de senha que falamos antes, mas nesse caso controlando a transferência de mercadorias para as filiais.

**Efetuar vendas por convênio.:** é o mesmo controle de senha que falamos antes, mas nesse caso controlando a venda da modalidade convênio.

**Efetuar vendas promissória.:** é o mesmo controle de senha que falamos antes, mas nesse caso controlando a venda da modalidade Promissória que é o fiado.

**Efetuar troca de mercadorias.:** é o mesmo controle de senha que falamos antes, mas nesse caso controlando a troca de mercadorias devolvidas pelos clientes.

**Efetuar vendas em cheque ou promissória para mais de 30 dias.:** é o mesmo controle de senha que falamos antes, mas nesse caso controlando a venda com mais de 30 dias para receber.

**Efetuar recebimento de clientes.:** é o mesmo controle de senha que falamos antes, mas nesse caso controlando o recebimento de clientes que venham pagar contas.

Arredondamento de vendas. "Não/Automática/Manual".: É se vai poder arredondar as vendas tirando os centavos da conta.

Aceitar Estoque negativo nas vendas.: É se quando o estoque de um produto chegar a zero, se vai ser permitido continuar a vende-los ou se vai broquear a venda dele por esta igual a zero.

**Baixar Cheques pré-datados de forma automática.:** Caso configurado em SIM, no dia do vencimento do cheque ele vai ser colocado como pago direto no sistema, caso configurado em NÃO, ao chegar o vencimento do cheque vai ser emitido um aviso ao ligar o sistema.

**Taxa de juros (dia), a incidir sobre recebimentos atrasados.:** é a taxa de juros que vai ser cobrado por dia de atraso das contas fiado dos clientes. Geralmente uso 0,5 ao dia.

**Configure o tipo de etiqueta usado no sistema.:** É o tipo de etiqueta que você poderar utilizar no sistema, as etiquetas são usada em impressora do tipo matricial, de preferência a LX-300, as etiquetas são 25x15 ou 51x15.

**Configure o Código de barras da balança (1=Peso 2=Preço).:** Caso você tenha uma balança para vendas de produtos varejos que sejam pesados, você pode configurar o sistema para ler as etiquetas geradas pelas balanças, basta informar no programa se o final da etiqueta gerada pela sua balança aparecem o peso do produto, ou se aparece o preço da venda.

# Algumas dicas de utilização do programa que podem ser útil no dia a dia.

- Em modulo de vendas você pode imprimir novamente o cupom de vendas quantas vezes quiser, basta para isso você posicionar o cursos aonde fica o código do vendedor e digitar RC que significa, Reimprimir Cupom. Vai aparecer uma tela com todas as vendas do dia, basta posicionar sobre a venda e dar ENTER para imprimir novamente o cupom.
- Caso esteja em uma venda e precise acessar o cadastro de produtos para fazer algum acerto, basta teclar CTRL + C e a tela de produtos aparecerá sobre a tela de vendas sem precisar abandonar a venda para isso.
- Se precisar Desabilitar a impressora provisoriamente na tela de vendas, basta teclar F9 para desabilitar ou habilitar a impressora de cupom. Observe o anunciado no topo da tela.
- Se quiser colocar um preço diferente no produto na hora da venda, basta lançar o item e depois teclar CTRL+P, isso permitira um novo preço provisório, desde que esteja com nível de senha Igual a 1

# Colocando o programa Farma&cia em Rede

# Para Trabalhar em Rede.

- 1 Prepare a rede para que os computadores possam se enxergar.
- 2 Renomeia o computador Principal para SERVIDOR
- 3 Instale o Sistema em Todas as Máquinas
- 4 No servidor, Compartilhe a Pasta Farma&cia
- 5 *Nos Terminais*, acesse: Meu computador > Disco Local C: Acesse a pasta Farma&cia. Abra o arquivo de configuração chamado Farmacia, Digite essa linha <u>\\Servidor\Farma&cia\Dados\Base de dados.mdb</u>

Edite também o arquivo LocalPre e digite \\Servidor\Farma&cia\Dados\

Obs.Esse procedimento deverá ser feito por um profissional de rede